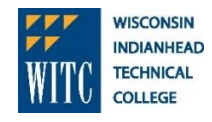

Complete one of the following three options:

- I want to **DECLINE** all loans offered to me: then complete Step 1C.
- I want to ACCEPT all or part of the student loans offered to me and I have not received a student loan from WITC within the last year: then complete Steps 1-3.
- I want to ACCEPT all or part of the student loans offered to me and I have received a student loan while attending WITC within the last year: then Complete Step 1.

## 1. Accept, Reduce or Decline your Federal Direct Subsidized and Unsubsidized Student Loans

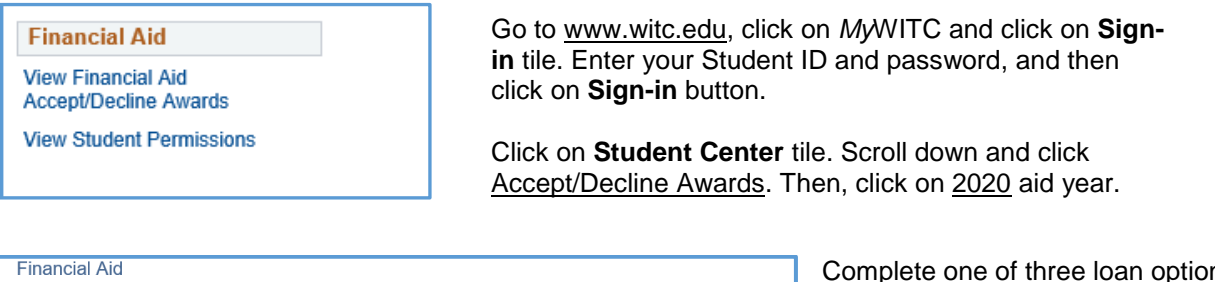

| Financial Aid Yea                             | r 2018-2019                       |                                                    |                                      |                                |          |         |
|-----------------------------------------------|-----------------------------------|----------------------------------------------------|--------------------------------------|--------------------------------|----------|---------|
| You are eligible to red<br>You may Accept and | ceive the award<br>or Decline any | ds listed below. Please<br>or all of the awards th | e review each a<br>nat are currently | ward and corre<br>y available. | sponding | message |
| Last Upda                                     | ted 07/30/20                      | 018 1:47:04PM                                      | Status                               | New Package                    |          |         |
| Award                                         | Category                          | Career                                             | Offered                              | Accepted                       | Accept   | Decline |
| Federal Direct Loan<br>Sub 1                  | Loan                              | Undergraduate                                      | 3,500.00                             | 0.00                           |          |         |
| Federal Direct Loan<br>UnSub 1                | Loan                              | Undergraduate                                      | 2,000.00                             | 0.00                           |          |         |
| Total                                         |                                   |                                                    | 5,500.00                             | 0.00                           |          |         |
|                                               |                                   |                                                    | <u> </u>                             |                                |          |         |
| Accept All                                    | Dec                               |                                                    | Clear All                            |                                | Update I | otais   |
| Currency used is US Dollar                    |                                   |                                                    |                                      |                                | Submit   |         |

Complete one of three loan options:

- a. To accept all loans, click Accept All and then click Submit.
- To reduce loan amount offered, click b. Update Totals and enter accepted amount(s), and check Accept or Decline box(es) for each loan offered. and then click Submit.
- To decline all loans, click Decline All C. and then click Submit.

Note: Grants are automatically accepted for you. No interest is charged on subsidized loans while enrolled in at least 6 credits or during a grace period.

Complete your Master Promissory Note (MPN) MPN instructions are on the backside.

## **Complete Entrance Counseling**

Federal regulations require all "first-time" Federal Direct Loan borrowers to complete a Master Promissory Note and Entrance Counseling before receiving student loan funds. If this requirement is not met, loan funds will not be disbursed.

The below links will appear after accepting and submitting your student loans on MyWITC in Step 1. The links a. direct you to https://studentloans.gov. Sign into the federal website using your FSA ID. Students must click on each link to complete both requirements.

| Click to complete MPN | Click to complete Entrance Counseling |
|-----------------------|---------------------------------------|
|-----------------------|---------------------------------------|

Another option is to complete Entrance Counseling and Master Promissory Note by going directly to a. https://studentloans.gov. Sign in using your FSA ID. A student must complete both requirements while at this website.

Audio accomdotions available upon request for https://www.studentloans.gov website. See financial aid office or Learning Resource Center.

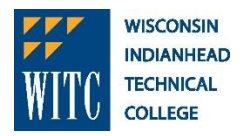

The Master Promissory Note (MPN) is a student loan application that must be completed and signed before you will be eligible to receive a Direct Student Loan or Parent PLUS Loan. This MPN will be valid for up to 10 years.

- 1. Log in at <u>https://studentloans.gov</u> with your FSA ID and password.
- 2. Select I want to Complete Master Promissory Note.
- 3. Click Start for MPN for Subsidized/Unsubsidized Loans.
- 4. Complete Borrower and School Information.
- 5. Enter Reference Information.
  - a. List two references who live at different addresses
- 7. Review all information entered.
- 8. Scroll through all the details about your loan. Check the box "I have reviewed the information......"
- 9. Type your name and click Sign & Submit to electronically sign your MPN. Your signature will be authenticated.
- 6. After you submit the MPN, this message will appear, "You have successfully submitted your MPN".
- 7. You will receive a confirmation email shortly. The school you selected will be notified of your MPN completion within the next 24 hours."
- 8. View and/or print a copy of your completed MPN for your records. You do not need to submit a copy of your MPN to WITC.
- 9. If you have difficulty completing the MPN online, trouble using or accessing www.studentloans.gov, contact Direct Loan Applicant Services at 800-557-7394.
- 10. For additional assistance regarding your loans or financial aid, contact the financial aid advisor at your campus.

Contact your WITC Financial Aid Office with questions

WITC-Ashland | Online Financial Aid 2100 Beaser Avenue Ashland, WI 54806 715-682-4591 ext. 3119 WITC-New Richmond Financial Aid 1019 South Knowles Avenue New Richmond, WI 54017 715-246-6561 ext. 4226 WITC-Rice Lake Financial Aid 1900 College Drive Rice Lake, WI 54868 715-234-7082 ext. 5395 WITC-Superior Financial Aid 600 North 21st Street Superior, WI 54880 715-394-6677 ext. 6290